## 第一次設定密碼方式: Step1.請點選右上角「登入」

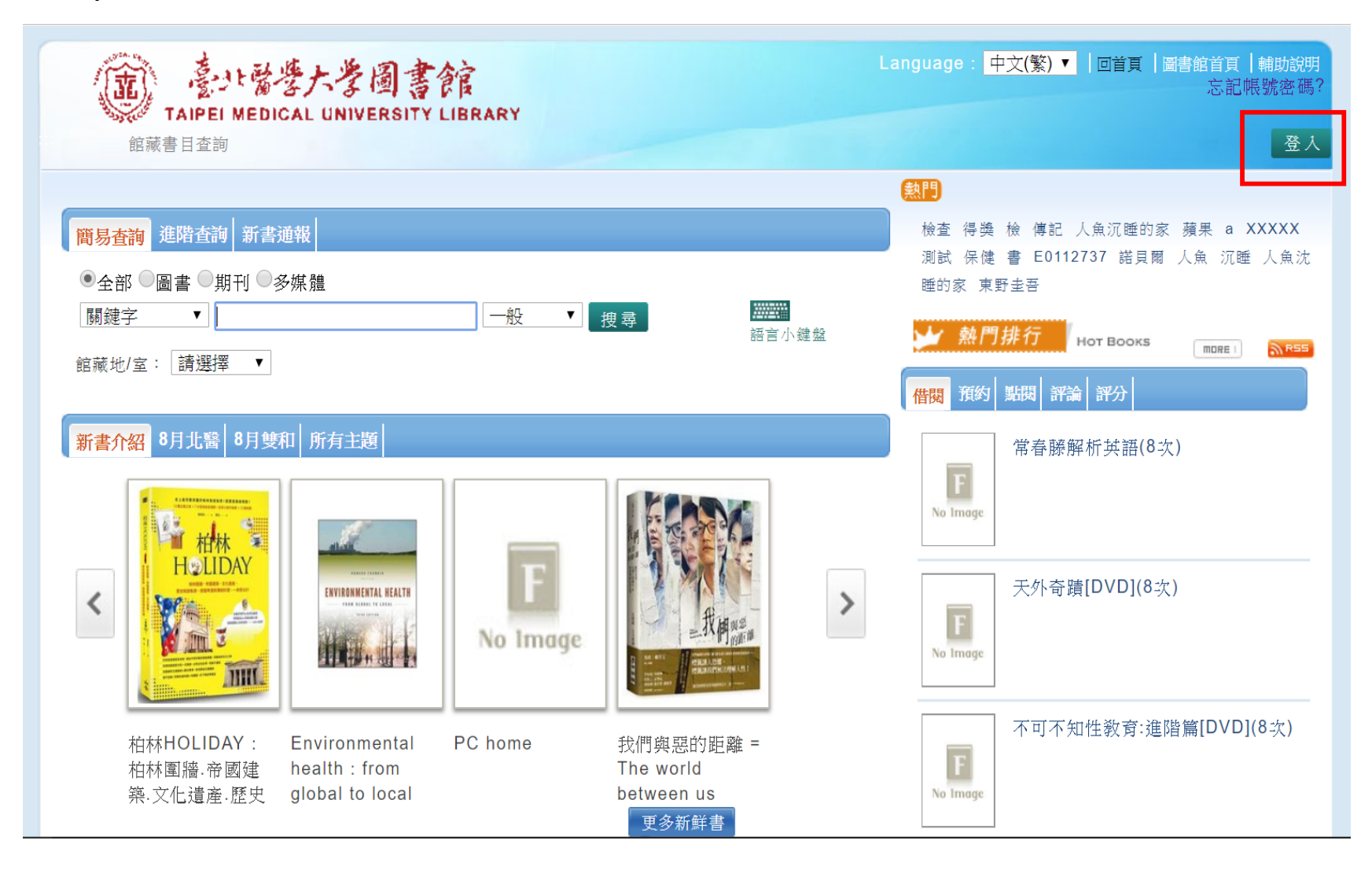

# Step2.請依照身份別登入

| ^        |                    |                    |
|----------|--------------------|--------------------|
|          |                    | 讀者登入               |
|          |                    |                    |
|          | ↑爲必填欄位             |                    |
| *讀者類型:   | ◎醫院 / 校外人士         | ◉學生 / 教職員          |
|          |                    |                    |
|          | Coorde 😤           | λ                  |
|          |                    |                    |
|          |                    |                    |
|          |                    |                    |
| * 證號:    |                    |                    |
| * 🚓 7年 . |                    |                    |
| "咨嗎      |                    |                    |
| 登入方式     |                    |                    |
| 《北醫教職員及  | 學生:Google認證》       |                    |
| 請使用學校電子  | 信箱帳號密碼登入(XXX@tmu   | .edu.tw)           |
| 《帳密登入》證  | 號:員編/學號    密碼:第一:  | 欠需先用Google認證登入系統設定 |
| 《三醫院員工》  | 帳號:員工編號    密碼:西元   | 生日(八碼:YYYYMMDD)    |
| 《會員》帳號:  | 證號(TMU數字)    密碼:預該 | と為身分證字號            |
|          | 登入清除               |                    |
|          |                    |                    |
|          |                    |                    |

# Step3.請點選右上角「登入個人書房」

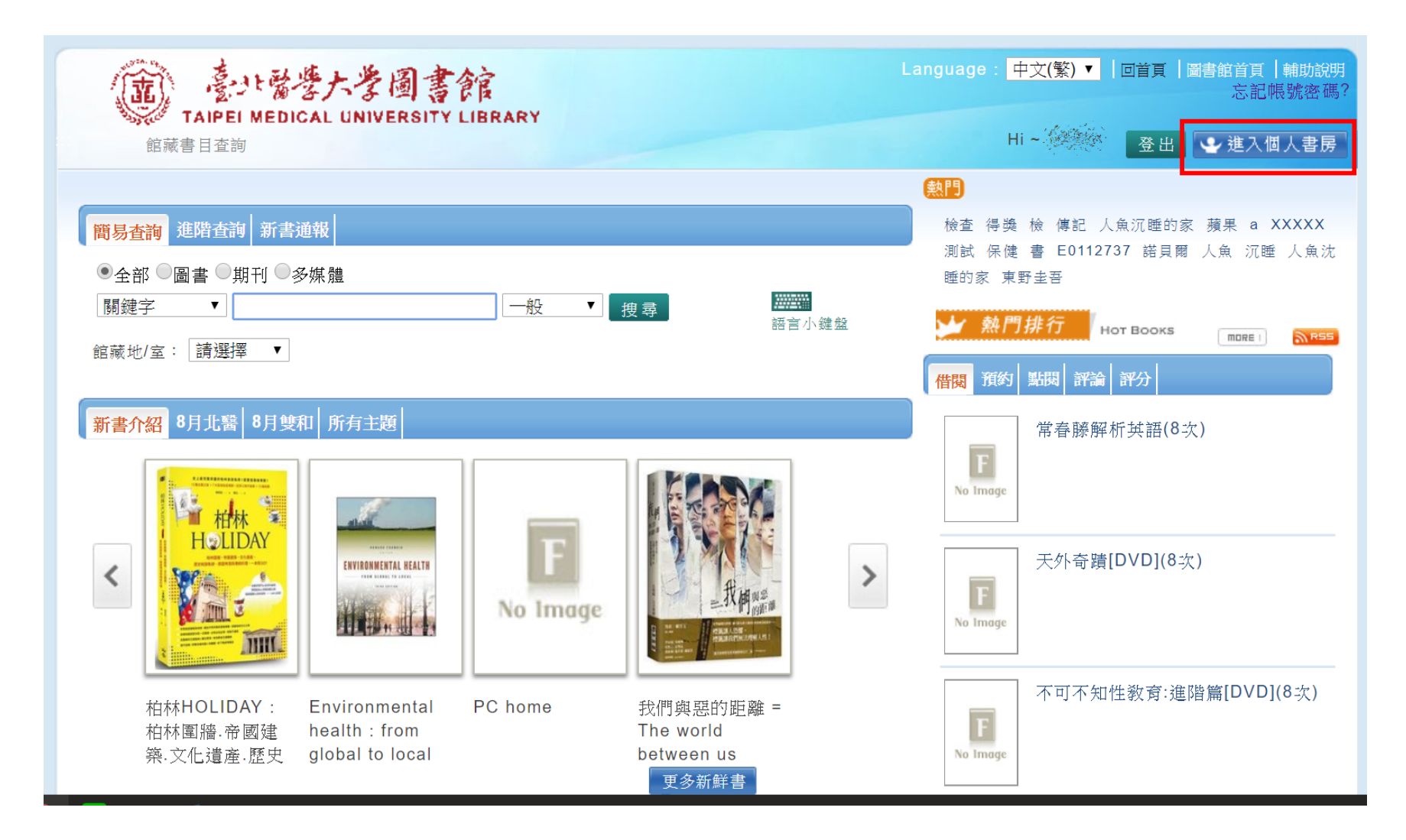

#### Step4.請點選「修改個人資料」

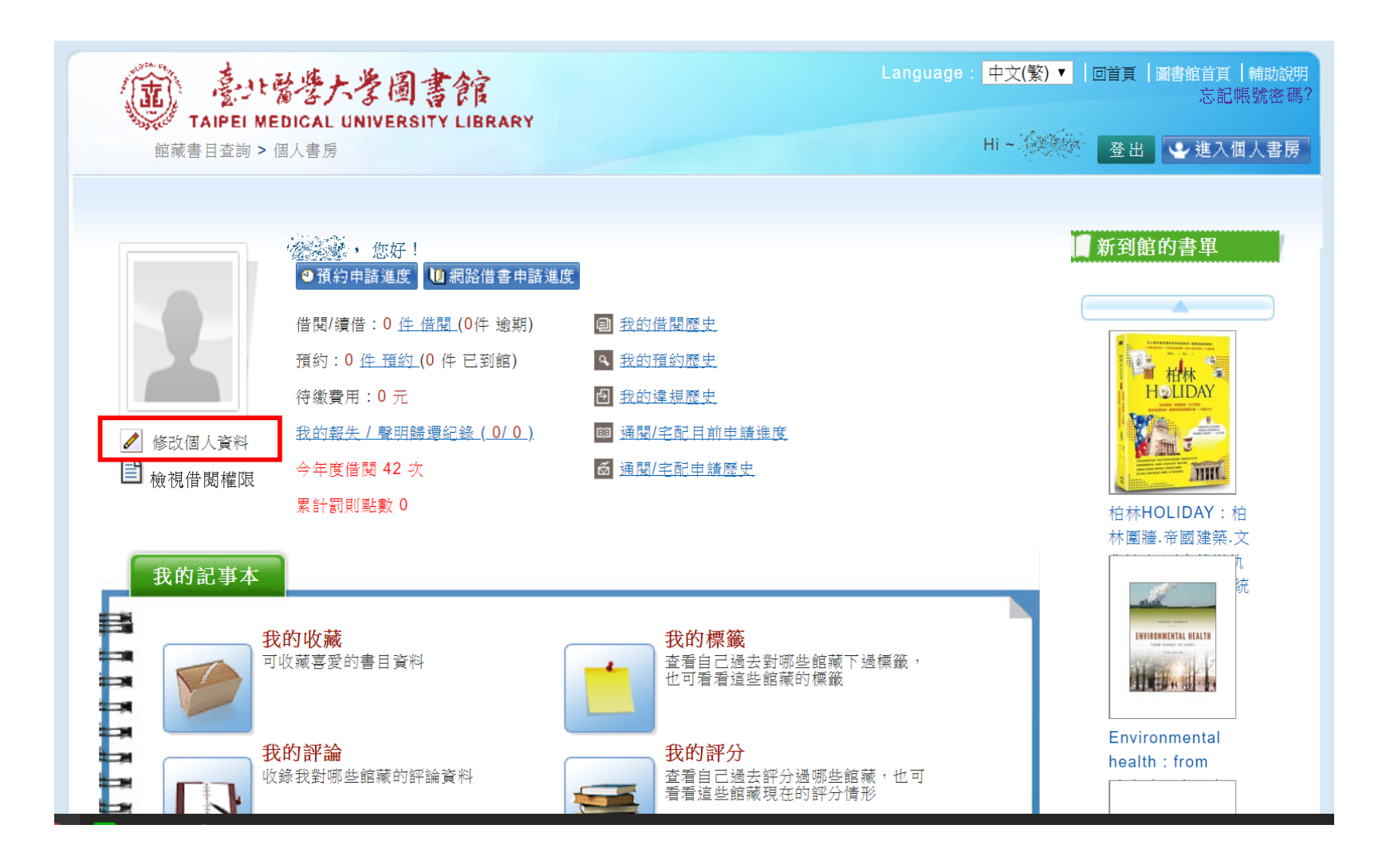

## Step5.請點選「密碼變更」

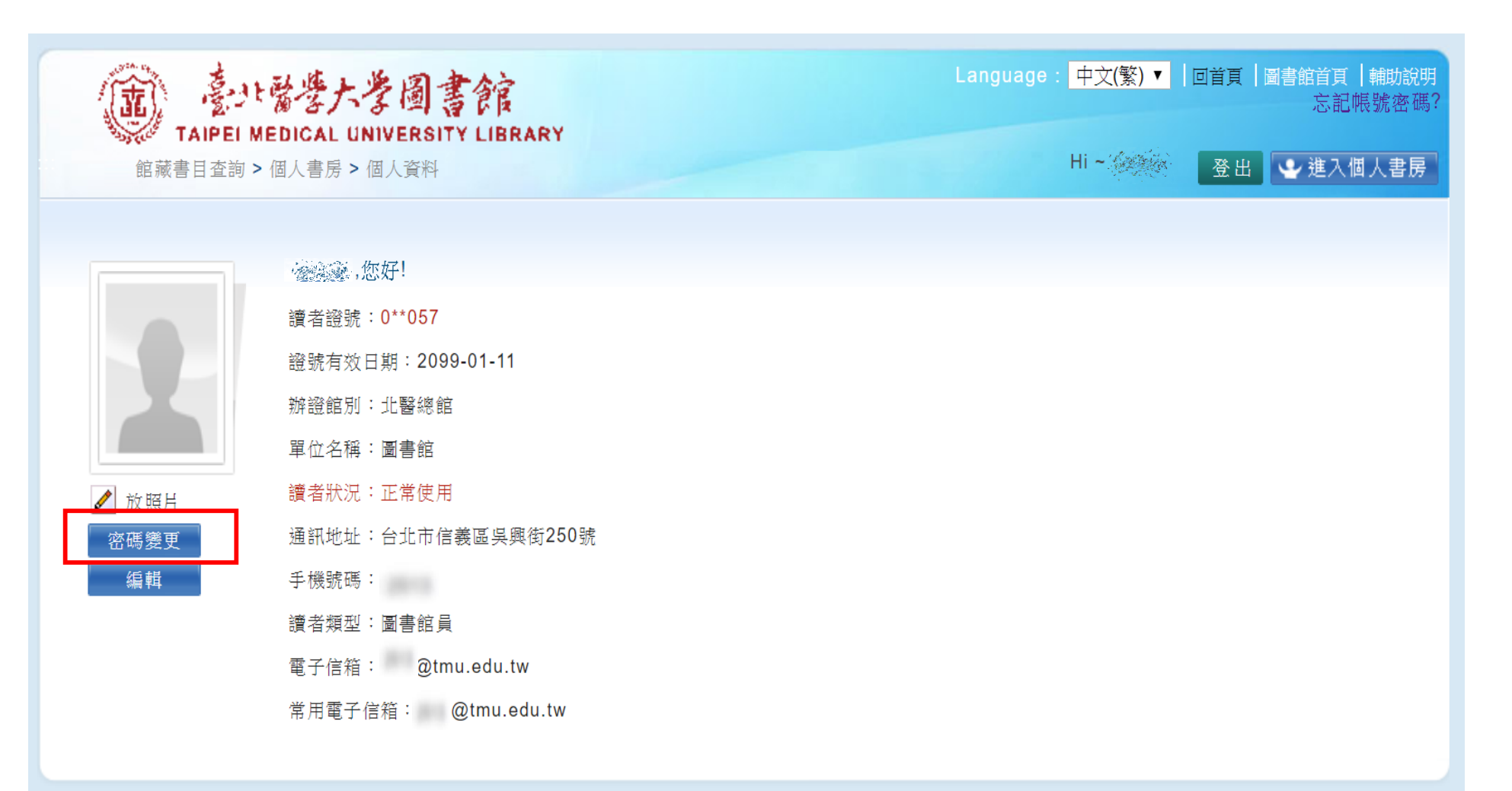

# Step6.第一次設定,請維持原始密碼空白,設定新密碼並確認,密碼長度不限。

|                                                                    | 北醫學大学圖<br>MEDICAL UNIVERSIT<br>の>個人書房>個人資料                                                                                                    | 官官<br>Y LIBRARY        |  | Language : | 中文(繁) ▼<br>Hi ~ | 回首頁<br>登出 | 圖書館首頁<br>「輔助說明<br>忘記帳號密碼?<br>● 進入個人書房 |
|--------------------------------------------------------------------|----------------------------------------------------------------------------------------------------|------------------------|--|------------|-----------------|-----------|---------------------------------------|
| ↓ 放照月                                                              | <ul> <li>一、您好!</li> <li>讀者證號:0**057</li> <li>證號有效日期:2099</li> <li>辦證館別:北醫總館</li> <li>單位名稱:圖書館</li> <li>讀者狀況:正常使用</li> <li>通訊地址:台北市信</li> </ul> | 9-01-11<br>義區吳興街250號   |  |            |                 |           |                                       |
| <b>密碼變</b><br>原始密碼 <u>空</u><br>新密碼 ····<br>新密碼確認 ····<br><u>確定</u> | E 關閉<br>白<br>····<br>亚<br>取消                                                                                                    | .edu.tw<br>)tmu.edu.tw |  |            |                 |           |                                       |

Step7.完成設定,請再回到電子書平台確認是否可成功登入。若有問題再請聯繫業務 負責人 <u>rain@tmu.edu.tw</u>或撥校內分機2513洽詢。